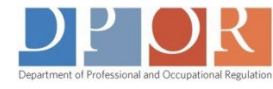

## AIDE pour les utilisateurs de Google Chrome |

Ouverture des Formulaires Interactifs

## Fatigué d'attendre ?

Problèmes d'ouverture d'ouvrir un PDF interactif (« remplissable ») ?

Si vous utilisez Google Chrome et que vous recevez le Veuillez patienter. . . message, **choisissez l'une des deux options ci-dessous** pour résoudre le problème.

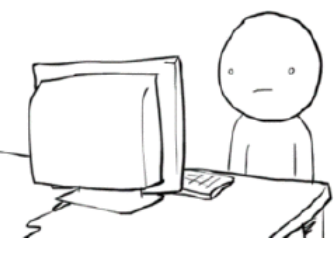

(Assurez-vous d'abord que vous avez déjà installé**Adobe Reader** sur votre ordinateur. Télécharger gratuitement <u>ici.</u>)

OU

L Cliquez sur l'option "Enregistrer Sous" située dans la barre de menu. Le PDF interactif sera téléchargé sur votre ordinateur et le formulaire s'ouvrira sur Adobe Reader.

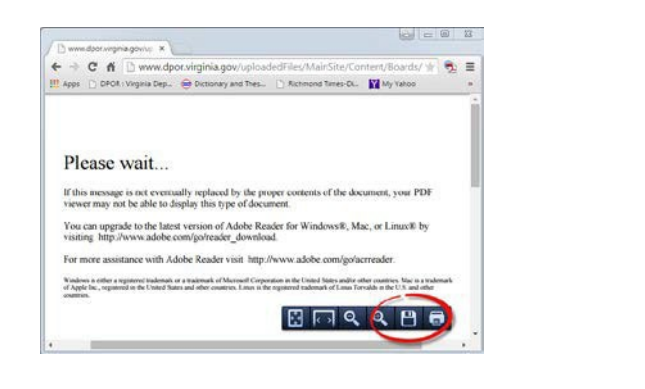

**Cliquez avec le bouton droit de la souris sur** l'écran et sélectionnez **l'option de menu "Save-As" (Enregistrer Sous)** . Enregistrez le PDF sur votre ordinateur. Le fichier s'ouvrira dans *Adobe Reader*.

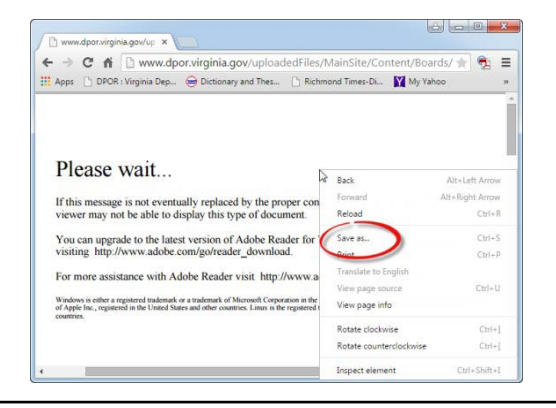

2. Si vous changez vos "plug-ins" Chrome les PDF interactifs apparaîtront automatiquement chaque fois que vous visiterez le <u>site web du DPOR</u>. Tout d'abord, dans la barre d'adresse du navigateur, tapez : chrome://plugins.

Ensuite, cliquez sur **Désactiver** sous **Chrome PDF Viewer** 

## et Activer sous Adobe Reader.

(Si *Adobe Reader* ne figure pas dans la liste, ne vous inquiétez pas, le PDF s'ouvrira quand même).

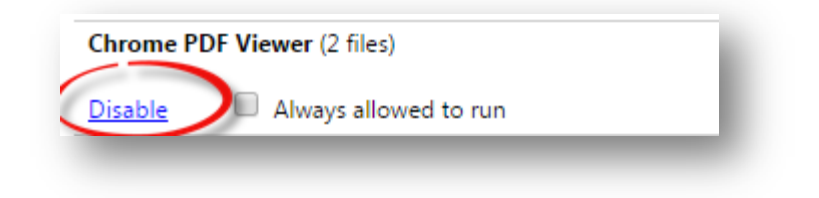